#### Year to Date Budget Report

#### Next steps under the Financials Menu:

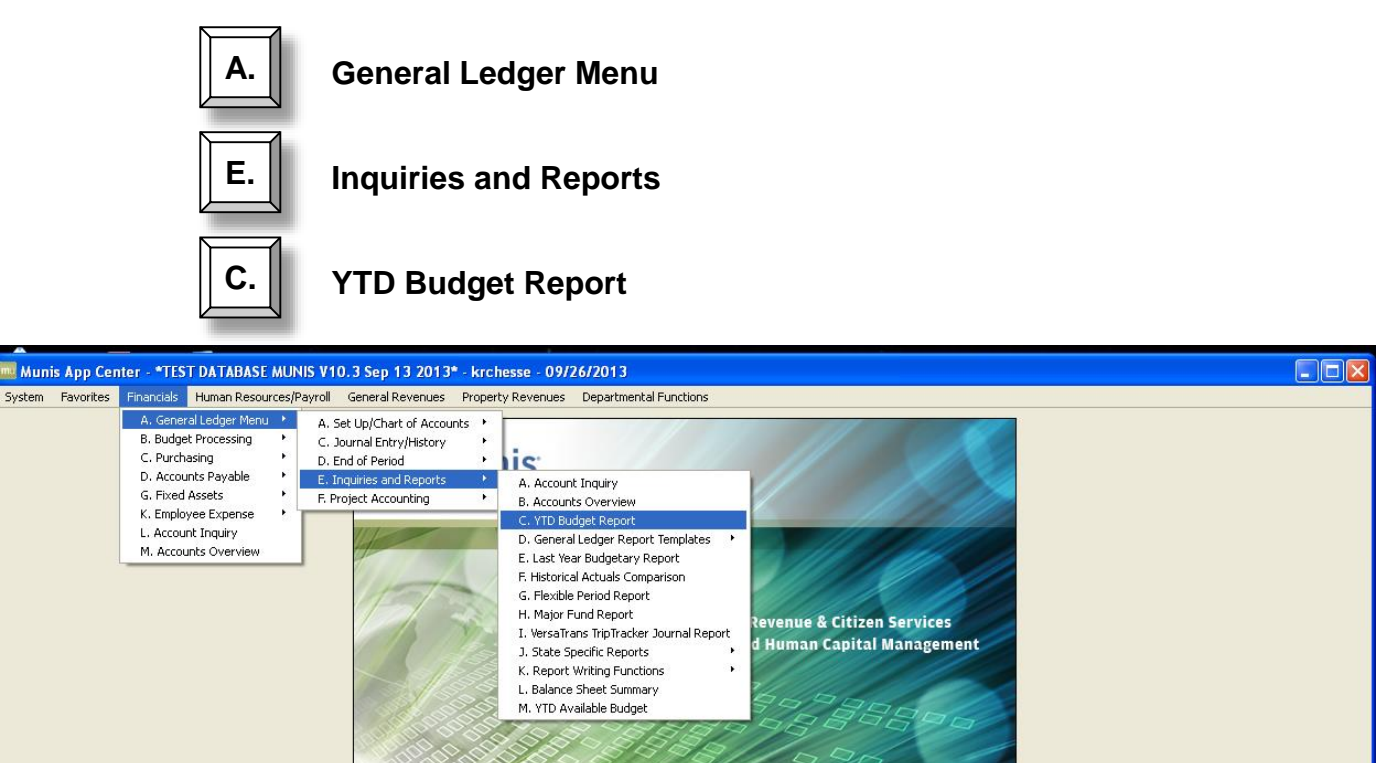

🐝 tyler

| 🚾 YTD Budget Report - Munis [*TEST DATABASE MUNIS V10.3 Sep                                                                                                    | 13 2013*]                                                                                             |
|----------------------------------------------------------------------------------------------------|----------------------------------------------------------------------------------------------------|
| My File Edit Tools Help                                                                                                    |                                                                                                    |
| 000   2 12 12 14 14 14 14 14 14 14 14 14 14 14 14 14                                                                                                    | 🖷 🗆 🗟 📉 🕍 🛍 🍏 🙀 😵 😰 🕐                                                                                 |
| Seg Find       Org         Org       Object         Project       Rollup code         Rollup program       Image: Color of the second second sec | lick on the magnifying glass to<br>nd a data set. You can also use<br>ne keyboard shortcut (Ctrl + F) |
| Find records using the seg-account method.                                                                                                    | OVR                                                                                                   |

- **Org** Enter the org code. You can limit this report to a range if you know the beginning and ending numbers. To make the report meaningful, limit your range to a "budget" range. For most county entities, a single wildcard (?) works well (For example: 1321????).
- **Object** Enter the object code. You can limit this report to a range of object codes if you know the beginning and ending number. (Note: Use 5\* to limit the report to expenditures only. If not, the report will be misleading.)

#### Enter

|                                                    | 🚾 YTD Budget Re                               | port - Munis [*TEST DATABASE MUNIS V10.3 Sep 13 2013*]                                                                                                    |     |
|----------------------------------------------------|-----------------------------------------------|----------------------------------------------------------------------------------------------------|-----|
|                                                    | My File Edit Ti                               | pols Help                                                                                                    |     |
|                                                    |                                               | 🖎 🔍 🗉 📾 🕂 Z 🗰 🚇 🖳 📕 🖫 🕮 🗐 🖂 🔜 📉 🕍 🗤 👍 🖓 圈 🎱                                                                                                    |     |
|                                                    | Seg Find<br>Report Options                    | Account Rollup         Org       1321????         Object       5*         Project          Rollup code          Rollup year          Rollup program          Account Type/Status          Account status |     |
| Click on Repor<br>the report crit<br>the on-screen | t Options to<br>eria as direo<br>instructions | o define<br>cted by<br>5.                                                                                                    |     |
|                                                    | Find records using the 1,546 Record(s) found  | seg-account method.                                                                                                    | ovr |

| 🔤 Report Options                                                                                                    |                         |                                                                                                    |                                                                    |
|----------------------------------------------------------------------------------------------------|-------------------------|----------------------------------------------------------------------------------------------------|--------------------------------------------------------------------|
| My File Edit Tools Help                                                                                                    |                         |                                                                                                    |                                                                    |
|                                                                                                    |                         | a d B, e                                                                                              | M 🖬 🗔 🔜 📎 🖼 🚵 刘                                                    |
| Report Sequence<br>Field #<br>Sequence 1 09 - Org<br>Sequence 2 11 - Object<br>Sequence 3                                           | Page<br>Total Break     | Ch<br>of<br>re                                                                                        | neck total to get all<br>the detail on the<br>port.                |
| Sequence 4 Report title YEAR-TO-DA                                                                                                  | ITE BUDGET REPORT       |                                                                                                    | Click on the Additional<br>Options tab for more<br>report options. |
| Print Options Additional C<br>Report Options<br>Include only accounts that us                                                       | sed 0 % or greater of 1 | oudget                                                                                                |                                                                    |
| Order accounts by<br>Totals only<br>Account description<br>Print full GL account<br>Roll projects to object<br>Print report options | Drg, Object, Project    | Year/period<br>Carry forward<br>Print MTD version<br>Format type<br>Double space<br>Suppress zero bal | Within year/period  2012 / 9 Totals (GAAP)  Standard format  accts |
| Check to print MTD column.                                                                                                    |                         |                                                                                                    | OVR                                                                |

The "Totals only" box cannot be checked in order to use the additional options tab.

| mu  | Repo    | ort Op                                             | otio                                                                                                    | ns                                                                 |                                                                          |                           |              |   |                   |                            |                                                                        |                                                                     |                                                  |                                 |                                  |                                 |                                 |                                |                        |                       |                             |                           |           |     |
|-----|---------|----------------------------------------------------|----------------------------------------------------------------------------------------------------|--------------------------------------------------------------------|--------------------------------------------------------------------------|---------------------------|--------------|---|-------------------|----------------------------|------------------------------------------------------------------------|---------------------------------------------------------------------|--------------------------------------------------|---------------------------------|----------------------------------|---------------------------------|---------------------------------|--------------------------------|------------------------|-----------------------|-----------------------------|---------------------------|-----------|-----|
| My  | File    | e Ec                                               | lit                                                                                                    | Tools                                                              | Help                                                                     |                           |              |   |                   |                            |                                                                        |                                                                     |                                                  |                                 |                                  |                                 |                                 |                                |                        |                       |                             |                           |           |     |
|     |         | 0                                                  | Ж                                                                                                    |                                                                    | Ē.                                                                       | Q                         |              |   | ÷                 |                            |                                                                        |                                                                     | Þ,                                               | Å                               | ٥,                               | æ                               | W                               |                                | 5                      |                       |                             | ĕ                         |           | »   |
|     |         | Seque<br>Seque<br>Seque<br>Seque<br>Repo           | ence<br>ence<br>ence<br>ence                                                                              | 1<br>2<br>3<br>4<br><b>itle</b>                                    | Field #<br>09 - OI<br>11 - OI                                            | rg<br>oject               | E BUDG       |   | otal              | Page<br>Brea               | * k                                                                    | Or<br>op<br><u>ch</u><br>ac                                         | nce<br>otioi<br>eck                              | you<br>ns, p<br>_ma<br>t yo     | i hav<br>ores<br>ork ir<br>our s | ve fir<br>s En<br>n the<br>elec | nishe<br>ter c<br>e upj<br>tion | ed so<br>pr cli<br>per l<br>s. | elec<br>ick d<br>left- | ting<br>on th<br>hanc | the<br>e <u>gr</u><br>d cor | repo<br><u>een</u><br>mer | ort<br>to |     |
|     |         | Print<br>Addi                                      | Optio                                                                                                    | ons<br>I Optic                                                     | Additi                                                                   | onal Op                   | tions        |   |                   |                            |                                                                        |                                                                     |                                                  |                                 |                                  |                                 |                                 |                                |                        |                       |                             |                           |           |     |
|     |         | Inclu<br>Print<br>Print<br>Inclu<br>Sort,<br>Print | ide ri<br>: Rev<br>: reve<br>: reve<br>: reve<br>: reve<br>: reve<br>: reve<br>: reve<br>: reve<br>: reve | equisit<br>enues<br>enue a<br>enue b<br>und ba<br>I budg<br>nal de | ion amo<br>-Version<br>s credit<br>udgets<br>Ilance<br>et rollup<br>tail | unts<br>headin<br>as zero | gs           |   |                   | 1<br>2<br>2<br>1<br>7<br>4 | include (<br>fort opt<br>Detail fo<br>include (<br>Multiyea<br>Amount: | budget<br>encumb<br>ion<br>rmat o<br>addition<br>r view<br>s/totals | entrie<br>o/liq er<br>ption<br>nal JE<br>; excee | es<br>ntries<br>comme<br>ed 999 | ents<br>9 million                | dollars                         | ✓<br>Journ<br>Stand             | al entr<br>lard fo             | ies<br>rmat            | <b>v</b>              | >                           |                           |           |     |
| Che | ck to p | print re                                           | To<br>even                                                                                                | yr/p<br>Je-ver                                                     | sion rep                                                                 | 2013<br>ort hea           | 12<br>dings. | ] | Che<br>ord<br>opt | eck "<br>ler to<br>ions    | 'Prin<br>o acc<br>s.                                                   | t jou<br>ess                                                        | irna<br>add                                      | l de<br>itio                    | etail"<br>nal                    | ' in                            |                                 |                                |                        |                       |                             |                           |           | OVR |

Enter

Press Enter or click on the green check mark.

| -       |      |           |           |           |           |         |          |        |       |          |          |        |         |         |         |        |           |         |      |       |      |     |           |
|---------|------|-----------|-----------|-----------|-----------|---------|----------|--------|-------|----------|----------|--------|---------|---------|---------|--------|-----------|---------|------|-------|------|-----|-----------|
| 🔤 Re    | port | Opti      | ons       |           |           |         |          |        |       |          |          |        |         |         |         |        |           |         |      |       |      |     |           |
| My      | File | Edit      | Tools     | Help      |           |         |          |        |       |          |          |        |         |         |         |        |           |         |      |       |      |     | 4         |
|         | 0    | 8         |           |           | Q         |         | <b>*</b> | ÷      |       |          |          | Þ,     | Å       | 5       | 4       |        |           | 丧       |      |       | ŏ    |     | / ,       |
|         | Re   | eport S   | equenci   | e         |           |         |          |        |       |          |          |        |         |         |         |        |           |         |      |       |      |     | $\square$ |
|         |      |           |           |           |           |         | _        |        | Pag   | e        |          |        |         |         |         |        |           |         |      |       |      |     | /         |
|         | Se   | auenc     | e 1       | Field #   | -         |         |          | otal   | Bre   | ak<br>T  |          |        |         |         |         |        |           |         |      |       |      |     |           |
|         | Se   | auenc     | e 2       | 11 - Oh   | 9<br>Ject |         |          |        |       | 1        |          |        |         |         |         |        |           |         |      |       |      |     |           |
|         | Se   | equenc    | e3        |           | Joce      |         | ~        |        |       | -        |          |        |         |         |         |        |           |         |      |       |      | /   |           |
|         | Se   | equenc    | e 4       |           |           |         |          |        |       |          |          |        |         |         |         |        |           |         |      |       |      | /   |           |
|         |      | -4        |           | L         |           |         |          |        |       |          |          |        |         |         |         |        |           |         |      |       |      |     |           |
|         | R    | eport     | title     | YEAR-T    | O-DATE    | BUDG    | ET REP   | ORT    |       |          |          |        |         |         |         |        |           |         |      |       |      |     |           |
|         |      |           |           |           |           |         |          |        |       |          |          |        |         |         |         |        |           |         |      |       | /    |     |           |
|         |      | ript Op   | tions     | مططنان    |           | tions   |          |        |       |          |          |        |         |         |         |        |           |         |      |       | /    |     |           |
|         |      | lenort i  | Options   | Addicio   | nai Op    | tions   |          |        |       |          |          |        |         |         |         |        |           |         |      | /     |      |     |           |
|         | I    | nclude    | only ac   | counts tl | nat use   | d       |          |        | %0    | r grea   | ter of t | oudget |         |         |         |        |           |         |      |       |      |     |           |
|         |      |           |           |           |           |         |          |        | -     | -        |          | -      |         |         |         |        |           |         |      |       |      |     |           |
|         | 0    | Order a   | ccounts   | ь         | Or        | g, Obje | ect, Pro | oject  |       | ~        |          |        |         |         |         |        |           |         |      | /     |      |     |           |
|         | Т    | īotals o  | nly       |           | <b>~</b>  |         |          |        |       |          |          |        | Year/p  | period  |         | W      | 'ithin ye | ear/per | riod |       | 2012 | / 9 |           |
|         | P    | Account   | t descrip | otion     | Fu        | 11      | ~        |        |       |          |          |        | Carry   | forwar  | 'nd     | То     | otals (G  | AAP)    | _/   | ~     |      |     |           |
|         | P    | Print ful | l GL acc  | ount      |           |         |          |        |       |          |          |        | Print M | MTD ve  | rsion   |        | ]         |         |      |       |      |     |           |
|         | R    | Roll pro  | jects to  | object    |           |         |          |        |       |          |          |        | Forma   | at type |         | St     | andaro    | l forma | it / |       |      |     | ~         |
|         | P    | Print rep | port opt  | ions      |           | K       |          |        |       |          |          |        | Double  | e space | •       |        |           |         | /    |       |      |     |           |
|         |      |           |           |           |           |         |          | _      |       |          |          |        | Suppr   | ess zer | o parac | .cts 🕑 |           |         | /    |       |      |     |           |
|         |      |           |           |           |           |         |          | $\geq$ |       |          |          |        |         |         |         |        |           | _/      |      |       |      |     |           |
| Include | acco | unts by   | ∕%oft     | oudaet u  | sed (0:   | No      |          |        |       | <u> </u> |          |        |         | 1 -     |         |        |           |         |      |       |      |     |           |
|         |      |           |           | -         | Ì         |         | Click    | to p   | orint | : rep    | ort      |        |         |         | Click   | ( on   | tho       | X to    |      | co tl | nic  |     | UVR .     |
|         |      |           |           |           |           |         | optic    | ons    |       |          |          |        |         |         | Cilcr   | . 011  | the       |         |      |       | 113  |     |           |
|         |      |           |           |           |           |         | 1        |        | _     | _        |          | _      |         |         | wind    | dow    | and       | i ret   | urn  | to tr | ne   |     | 4         |
|         |      |           |           |           |           |         |          |        |       |          |          |        |         |         | maiı    | n M    | UNI       | S wi    | ndo  | w     |      |     |           |
|         |      |           |           |           |           |         |          |        |       |          |          |        |         |         |         |        |           |         |      |       |      |     |           |

| 🚨 Report 1 - Genero Repo | t Viewer                                                                                                    |                       |
|--------------------------|----------------------------------------------------------------------------------------------------|-----------------------|
| File View Help           |                                                                                                    |                       |
| 🕸 & K < >                | H 4 14 🔍 🔍                                                                                                    |                       |
| Report 1                 |                                                                                                    |                       |
|                          |                                                                                                    |                       |
|                          | *TEST DATABASE MUNIS V10.3 Sep 13 2013*                                                                                                    |                       |
|                          | YEAR-TO-DATE BUDGET REPORT                                                                                                    |                       |
|                          | REPORT OPTIONS                                                                                                    |                       |
|                          |                                                                                                    |                       |
|                          | Field # Total Page Break<br>Sequence 1 9 N N<br>Sequence 2 11 Y N<br>Sequence 3 0 N N<br>Sequence 4 0 N N                                                                                                    |                       |
|                          | Report title:<br>YEAR-TO-DATE BUDGET REPORT                                                                                                    |                       |
|                          | Includes accounts exceeding 0% of budget.<br>Print totals only: Y Year/Period: 2012/ 9<br>Print full or Short description: F Print MTD Version: N<br>Print full GL account: N<br>Format type: 1 Roll projects to object: N<br>Double space: N Carry forward code: 1<br>Suppress zero bal accts: Y<br>Include requisition amount: N<br>Print Revenues-version headings: N<br>Print revenue budgets as zero: N<br>Include Fund Balance: N<br>Print journal detail: N<br>From Yr/Per: 2013/1<br>To Yr/Per: 2013/12<br>Include budget entries: Y<br>Sort by JE # or PO #: 1<br>Detail format option: 1<br>Include additional JE comments: N<br>Sort/Total Budget Rollup: N<br>Multiyear view: D<br>Amounts/totals exceed 999 million dollars: Y<br>Find Criteria<br>Field Name Field Value |                       |
|                          | Org 1521777<br>Object 5*<br>Project<br>Rollup code<br>Rollup program<br>Account type<br>Account status                                                                                                    |                       |
|                          | Report generated: 09/26/2013 09:30 Page 4<br>User: krchesse<br>Program ID: glytdbud                                                                                                    |                       |
| Page: 4 of 4             |                                                                                                    | Listening on port 640 |

| 🔤 YTD Budget Report - Munis [*TEST DATABASE MUNIS V10.3 Sep 13                                                                                         | 2013*]                                                       |                        |
|----------------------------------------------------------------------------------------------------|--------------------------------------------------------------|------------------------|
| My File Edit Tools Help                                                                                                    |                                                              |                        |
|                                                                                                    | 🗆 🔜 📉 🔛 📸 🛛 🕦 😨                                              |                        |
| Account Rolup<br>org<br>object<br>rolect<br>Rolup yer<br>Rolup program<br>Click on the File menu,<br>then Output to send the<br>report to the printer. | Output       Output type       Output type       Output type |                        |
|                                                                                                    | C Euclar princes Status                                      |                        |
|                                                                                                    |                                                              | Choose Local Print     |
| Define sequencing, totals, spacing, etc.                                                                                                    | O Display                                                    | when (lo) and click OK |
| Ale to record of real at                                                                                                    | Comm                                                         | acdter from the list,  |
|                                                                                                    | Ontings                                                      |                        |
|                                                                                                    |                                                              | onies 1                |
|                                                                                                    |                                                              |                        |
|                                                                                                    |                                                              | OK Cancel              |
|                                                                                                    |                                                              |                        |

The level of detail returned is determined by the Report Options you choose for the report.

See Sample Reports 1 – 4 for examples of this report run with different Report Options.

| y File Edit Ti<br>기 ⓒ 시 타고 | ools Help                                                                                                    | Anis V10.3 Sep 13 2013-]   A A C A C A C A C A C A C A C A C A C               |
|----------------------------|----------------------------------------------------------------------------------------------------|--------------------------------------------------------------------------------|
| Seg Find<br>Report Options | Account Rollup       Org     1321????       Object     5*       Project        Rollup code        Rollup year        Rollup program |                                                                                |
|                            | Account Type/Status<br>Account type<br>Account status                                                                               | Click on the x to close this<br>window and return to the<br>main MUNIS window. |
|                            |                                                                                                    |                                                                                |

| 2013*        |
|--------------|
| 13           |
| Sep          |
| /10.3        |
| s/           |
| NUN          |
| <b>ASE I</b> |
| ÅB/          |
| <b>A</b> T   |
| ā            |
| *TEST        |

#### a tyter erp solution

## YEAR-TO-DATE BUDGET REPORT

#### FOR 2012 09

| ORIGINAL APPROP                              | FRANS/ADJSMTS           | REVISED BUDGET | YTD EXPENDED  | ENCUMBRANCES | AVAILABLE BUDGET | % USED |
|----------------------------------------------|-------------------------|----------------|---------------|--------------|------------------|--------|
| 2013 REAL ESTATE ASSESSMENT (21-             | -RE)                    |                |               |              |                  |        |
|                                              |                         |                |               |              |                  |        |
| 5A PERSONAL SERVICES<br>4,670,399.69         | 46,786.00               | 4,717,185.69   | 3,472,384.38  | 0.00         | 1,244,801.31     | 73.6%  |
| 1,998,114.19                                 | 7,463.00                | 2,005,577.19   | 1,418,499.88  | 0.00         | 587,077.31       | 70.7%  |
| 5C MALEKLALS & SERVICES<br>7,009,227.83      | 0.00                    | 7,009,227.83   | 5,039,169.17  | 968,219.04   | 1,001,839.62     | 85.7%  |
| 20 CAPIAL 001LATS 2,560,000.00               | 0.00                    | 2,560,000.00   | 690,636.55    | 190,000.00   | 1,679,363.45     | 34.4%  |
| ы ОТНЕК 82,000.00                            | 0.00                    | 82,000.00      | 0.00          | 0.00         | 82,000.00        | %0.    |
| TOTAL REAL ESTATE ASSESSMEN<br>16,319,741.71 | ИТ (21-RE)<br>54,249.00 | 16,373,990.71  | 10,620,689.98 | 1,158,219.04 | 4,595,081.69     | 71.9%  |

4,595,081.69 1,158,219.04 \*\* END OF REPORT - Generated by Kerry R Chesser \*\* 10,620,689.98 16,373,990.71 GRAND TOTAL 16,319,741.71 54,249.00

71.9%

#### a tyler erp solution

## YEAR-TO-DATE BUDGET REPORT

REPORT OPTIONS

Roll projects to object: N Carry forward code: 1 Year/Period: 2012/ 9 Print MTD Version: N Amounts/totals exceed 999 million dollars: Y 0% of budget. Page Break zzzz Includes accounts exceeding 0% of b Print totals only: Y Print Full or Short description: F Print full GL account: N Format type: 1 Double space: N Suppress zero bal accts: Y Include requisition amount: N Print Revenue as credit: Y Print revenue budgets as zero: N Print journal detail: N Print journal detail: N Print journal detail: N Print Journal detail: N Print Journal detail: N Include budget entries: Y
Incl encumb/liq entries: Y
Sort by JE # or PO #: J
Detail format option: 1
Include additional JE comments: N
Sort/Total Budget Rollup: N
Multiyear view: D Total ≻≻zz Find Criteria ne Field Value YEAR-TO-DATE BUDGET REPORT 1321???? 5\* -900 Field Report title: Org Object Project Rollup code Rollup year Rollup program Sequence 1 Sequence 2 Sequence 3 Sequence 4 Field Name

Account type Account status

| *<br>°      |
|-------------|
| 201         |
| 33          |
| Sep `       |
| V10.3       |
| NUNS        |
| <b>BASE</b> |
| DATAE       |
| *TEST       |

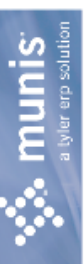

## YEAR-TO-DATE BUDGET REPORT

| ORIGINAL APPROP TRANFRS         2013 REAL ESTATE ASSESSMENT (21-RE)         5A PERSONAL SERVICES         13210800 21-INTRGV-REA-APPRSL&TAX 5         4,670,399.69         70TAL PERSONAL SERVICES         4,670,399.69         5B FRINGE BENEFITS         13210800 21-INTRGV-REA-APPRSL&TAX 5 | s/ADJSMTS<br>46,786.00<br>46,786.00 | REVISED BUDGET<br>4,717,185.69<br>4,717,185.69 | YTD EXPENDED<br>3,472,384.38<br>3,472,384.38<br>3,472,384.38 | 0.00<br>0.00             | AVAILABLE BUDGET<br>1,244,801.31<br>1,244,801.31 | 86 |
|----------------------------------------------------------------------------------------------------|-------------------------------------|------------------------------------------------|--------------------------------------------------------------|--------------------------|--------------------------------------------------|----|
| TOTAL FRINGE BENEFITS<br>1,998,114.19<br>50 MATERIALS & SERVICES                                                                                                    | 7,463.00                            | 2,005,577.19                                   | 1,418,499.88                                                 | 00                       | 587,077.33                                       |    |
| 13210800 21-INTRGV-REA-APPRSL&TAX S<br>7,009,227.83<br>TOTAL MATERIALS & SERVICES                                                                                                    | 0.00                                | 7,009,227.83                                   | 5,039,169.17                                                 | 968,219.04               | 1,001,839.62                                     |    |
| 7,009,227.83<br>5D CAPITAL OUTLAYS<br>13210800 21-INTRGV-REA-APPRSL&TAX S<br>2,560,000.00                                                                                                    | 0.00                                | 7,009,227.83<br>2,560,000.00                   | 5,039,169.17<br>690,636.55                                   | 968,219.04<br>190,000.00 | 1,001,839.62<br>1,679,363.45                     |    |
| TOTAL CAPITAL OUTLAYS<br>2,560,000.00<br>5H OTHER<br>13210800 21-INTRGV-REA-APPRSL&TAX S                                                                                                    | 0.00                                | 2,560,000.00                                   | 690,636.55                                                   | 190,000.00               | 1,679,363.45                                     |    |

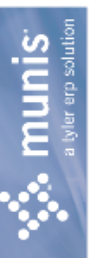

### YEAR-TO-DATE BUDGET REPORT

|             | % USED           | .0%                      | 71.9%                                     |
|-------------|------------------|--------------------------|-------------------------------------------|
|             | AVAILABLE BUDGET | 82,000.00                | 4,595,081.69                              |
|             | ENCUMBRANCES     | 0.00                     | 1,158,219.04                              |
|             | YTD EXPENDED     | 0.00                     | 10,620,689.98                             |
|             | REVISED BUDGET   | 82,000.00                | 16,373,990.71                             |
|             | TRANFRS/ADJSMTS  | 0.00                     | MENT(<br>54,249.00                        |
| FOR 2012 09 | ORIGINAL APPROP  | TOTAL OTHER<br>82,000.00 | TOTAL REAL ESTATE ASSESS<br>16,319,741.71 |

|              | 71.9%         |  |
|--------------|---------------|--|
|              | 4,595,081.69  |  |
|              | 1,158,219.04  |  |
|              | 10,620,689.98 |  |
|              | 16,373,990.71 |  |
|              | 54,249.00     |  |
| GRAIND TUTAL | 16,319,741.71 |  |
|              |               |  |

\*\* END OF REPORT - Generated by Kerry R Chesser \*\*

#### a tyler erp solution

## YEAR-TO-DATE BUDGET REPORT

REPORT OPTIONS

Roll projects to object: N Carry forward code: 1 Year/Period: 2012/ 9 Print MTD Version: N Amounts/totals exceed 999 million dollars: Y 0% of budget. Page Break zzzz Includes accounts exceeding 0% of b Print totals only: Y escription: F Print Full or Short description: F Frint full GL account: N Format type: 2 Double space: N Suppress zero bal accts: Y Include requisition amount: N Print Revenue as credit: Y Include Fund Balance: N Print journal detail: N From Yr/Per: 2013/ 1 To Yr/Per: 2013/12 Include budget entries: Y Incl encumb/liq entries: Y Sort by JE # or Po #: J Detail format option: 1 Include additional JE comments: N Print revenue budgets as zero: N Total Find Criteria Field value  $\succ \succ z$ Sort/Total Budget Rollup: N Multiyear view: D YEAR-TO-DATE BUDGET REPORT 1321???? 5\* Field # 1 9 0 Report title: -1 < 2 < 4 Sequence Sequence Sequence Sequence Field Name Project org object

Rollup code Rollup year Rollup program Account type

a Munis

### YEAR-TO-DATE BUDGET REPORT

#### FOR 2012 09

| % USED           |  |
|------------------|--|
| AVAILABLE BUDGET |  |
| ENCUMBRANCES     |  |
| YTD EXPENDED     |  |
| REVISED BUDGET   |  |
| TRANFRS/ADJSMTS  |  |
| ORIGINAL APPROP  |  |

#### 2013 REAL ESTATE ASSESSMENT (21-RE)

#### 5D CAPITAL OUTLAYS

### 13210800 21-INTRGV-REA-APPRSL&TAX SVCS

| 100.0%                                    | 100.0%                                                                     | 100.0%                                                         | %0.                      | 33.2%                                    | 34.4%                                          | 34.4%                                 | 34.4%                                          |
|-------------------------------------------|----------------------------------------------------------------------------|----------------------------------------------------------------|--------------------------|------------------------------------------|------------------------------------------------|---------------------------------------|------------------------------------------------|
| -5,500.00                                 | -21,000.00                                                                 | -7,836.55                                                      | 10,000.00                | 1,703,700.00                             | 1,679,363.45                                   | 1,679,363.45                          | 1,679,363.45                                   |
| 5,500.00                                  | 21,000.00                                                                  | 0.00                                                           | 0.00                     | 163,500.00                               | 190,000.00                                     | 190,000.00                            | 190,000.00                                     |
| 0.00                                      | 0.00                                                                       | 7,836.55                                                       | 0.00                     | 682,800.00                               | 690,636.55                                     | 690,636.55                            | 690,636.55                                     |
| 0.00                                      | 0.00                                                                       | 0.00                                                           | 10,000.00                | 2,550,000.00                             | 2,560,000.00                                   | 2,560,000.00                          | 2,560,000.00                                   |
| 0.00                                      | 0.00                                                                       | 0.00                                                           | 0.00                     | 0.00                                     | 0.00                                           | 0.00                                  | 0.00                                           |
| 541300 BLDG REMODELING/REHABILITA<br>0.00 | 049100 UFFLE MACHINEKY & EQUIPME<br>0.0<br>643300 MATA DDOFFEETUATE FOULED | 040200 UALA FRUCESSING/IELECUM EQ<br>0.00<br>MATHIDAME/CEDVEDS | 141202 MAINTRAME/SERVERS | 2444000 SOFTWAKE LILENSE<br>2,550,000.00 | TOTAL 21-INTRGV-REA-APPRSL&TAX<br>2,560,000.00 | TOTAL CAPITAL OUTLAYS<br>2,560,000.00 | TOTAL REAL ESTATE ASSESSMENT (<br>2,560,000.00 |

 $^{*\star}$  END OF REPORT - Generated by Kerry R Chesser  $^{*\pm}$ 

34.4%

1,679,363.45

190,000.00

690,636.55

2,560,000.00

0.00

GRAND TOTAL 2,560,000.00

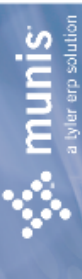

## YEAR-TO-DATE BUDGET REPORT

REPORT OPTIONS

Roll projects to object: N Carry forward code: 1 Year/Period: 2012/ 9 Print MTD Version: N Amounts/totals exceed 999 million dollars: Y 0% of budget. Page Break zzzz Includes accounts exceeding 0% of Print totals only: Y Print Full or Short description: F Print full GL account: N Format type: 2 Double space: N Suppress zero bal accts: Y Include requisition amount: N Print Revenues-Version headings: N Print revenue as credit: Y Include budget entries: Y
Incl encumb/liq entries: Y
Sort by JE # or PO #: J
Detail format option: 1
Include additional JE comments: N
Sort/Total Budget Rollup: N Print revenue budgets as zero: N Include Fund Balance: N Print journal detail: N From Yr/Per: 2013/12 To Yr/Per: 2013/12 Fotal **≻≻≻>** Field value YEAR-TO-DATE BUDGET REPORT 1321???? 54\* Find Criteria \*\* Field 1901 Multiyear view: D Report title: Rollup code Rollup year Rollup program Account type Account status Sequence 1 Sequence 2 Sequence 3 Sequence 4 Field Name org object Project

| 2013* |
|-------|
| 13    |
| Sep   |
| 0.3   |
| 2     |
| ŝ     |
| Ę     |
| Ĕ     |
| \SE   |
| BA    |
| ₹     |
| M     |
| Ē     |
| ES    |
| T*    |

a Ivler ero solution

### YEAR-TO-DATE BUDGET REPORT

FOR 2012 09

JOURNAL DETAIL 2013 1 TO 2013 12

% USED

ENCUMBRANCES AVAILABLE BUDGET

MTD EXPENDED

YTD EXPENDED

REVISED BUDGET

ORIGINAL APPROP

2013 REAL ESTATE ASSESSMENT (21-RE)

| 543103 OFFICE MACHINERY & EQUIPMENT                                      |                         |                  |                  |                    |                 |               |
|--------------------------------------------------------------------------|-------------------------|------------------|------------------|--------------------|-----------------|---------------|
| 13210800 543103 0.00 0FFICE MACHINE                                      | ERY & EQUIPMENT<br>0.00 | 0.00             | 0.00             | 21,000.00          | -21,000.00      | $100.0\%^{+}$ |
| 010213 BUC 138,000.00                                                    |                         |                  |                  | ORIGINA            | VL BUDGET 2013  |               |
| 042313 PUE PU32114081515 PUKCHASE-P<br>090613 APT P0321140811N1N10468926 |                         |                  |                  | 38,436.00 GORDON   | FLESCH CO INC   |               |
| 000613 POI PO32114081108218                                              |                         | 2                | 8,827.00         | GORDON             | FLESCH#11103344 |               |
| 030013 FOL FUSELITUOLIU0310<br>061813 DAE DA231111030414 DAADA DEC       |                         |                  |                  | -28,827.00 GORDON  | FLESCH CO INC   |               |
| 001010 FOE FOULTITIOUNIN BOARD RES                                       |                         |                  |                  | 14,999.00 CDW GOV  | /ERNMENT INC    |               |
| NZECTNICOTHITZCOA TAR CICZIO                                             |                         | 1                | 4,999.00         | CDW GOV            | /ERNMEN#378811  |               |
| 072313 POL P032114103801616                                              |                         |                  |                  | -14,999.00 CDW GOV | /ERNMENT INC    |               |
| TOTAL OFFICE MACHINERY & EQUIP<br>0.00                                   | 0.00                    | 0.00             | 0.00             | 21,000.00          | -21,000.00      | 100.0%        |
| TOTAL REAL ESTATE ASSESSMENT (<br>0.00                                   | 0.00                    | 0.00             | 0.00             | 21,000.00          | -21,000.00      | 100.0%        |
| TOTAL EXPENSES<br>0.00                                                   | 0.00                    | 0.00             | 0.00             | 21,000.00          | -21,000.00      |               |
| GRAND TOTAL<br>0.00                                                      | 0.00                    | 0.00             | 0.00             | 21,000.00          | -21,000.00      | 100.0%        |
|                                                                          | ** END OF REPORT        | - Generated by K | erry R Chesser * | *                  |                 |               |

14

#### vier erp solution munis ÷

### YEAR-TO-DATE BUDGET REPORT

REPORT OPTIONS

| Field               | # Total      | Page Break    | Year/Period: 2012/ 9       |
|---------------------|--------------|---------------|----------------------------|
| Sequence 1 1        | 7            | z             | Print revenue as credit: Y |
| Sequence 2 11       | Y            | z             | Print totals only: N       |
| Sequence 3 0        | z            | z             | Suppress zero bal accts: Y |
| Sequence 4 0        | z            | z             | Print full GL account: N   |
|                     |              |               | Double space: N            |
| Report title:       |              |               | Roll projects to object: N |
| YEAR-TO-DATE BUDGE  | T REPORT     |               |                            |
|                     |              |               | Carry forward code: 1      |
|                     |              |               | Print journal detail: Y    |
| Print Full or Short | description  | ш             | From Yr/Per: 2013/ 1       |
| Print MTD Version:  |              |               | To Yr/Per: 2013/12         |
| Print Revenues-Vers | ion headings | N .:          | Include budget entries: Y  |
| Format type: 2      |              |               | Incl encumb/lig entries: Y |
| Print revenue budge | its as zero: | Z             | Sort by JE # or PO #: P    |
| Include Fund Balanc | e: N         |               | Detail format option: 2    |
| Include requisition | amount: N    |               |                            |
| Multivear view: D   |              |               |                            |
| Amounts/totals exce | ed 999 milli | on dollars: Y |                            |
| Find Criteri        | e            |               |                            |

Field value Field Name

1321???? 543103 Org Object Project Rollup code Rollup year Rollup program Account type Account status